# CMPS 2680 Lab 1

## Spring 2025

### Part 1 - Odin Access & Setup (Walkthrough in class)

All assignments will be uploaded to our Odin Linux server.

Your first step will be to log in to Odin and change your password:

- 1. Open the terminal application on your computer
  - a. On a Linux & Mac machines, the program should just be called "Terminal"
  - b. On Windows I would recommend using PowerShell
  - c. (Advanced) You can also install WSL for windows
- 2. Once the terminal is open type:

#### ssh <username>@odin.cs.csub.edu

- 3. When prompted, enter your password
- Once you are logged in, it is HIGHLY recommended that you change your password by typing: passwd

Once your password as been changed, you have two options for completing assignments:

#### **Option 1 (Recommended for Computer Science and Engineering students)**

- 1. To familiarize yourself with the linux environment, review the tutorials and labs found here: <a href="https://cs.csub.edu/~paul/linux/">https://cs.csub.edu/~paul/linux/</a>
- 2. Complete your work directly from the Odin server using VIM

### **Option 2**

- 1. Write your code using the text editor of your choice on your local machine or VM
- 2. Upload your completed files to Odin using an FTP client
  - a. If you are using the lab VMs Filezilla is already installed.
  - b. To connect, fill out the quick connect bar at the top. The Host should be:
    odin.cs.csub.edu
  - c. You will see a local file browser on the left, and a server browser on the right.
  - d. You can simply drag your completed assignment files from one browser to the other.

#### Part 2

- 1. Navigate to your public\_html folder on the odin
- 2. Create a folder called cs2680
- 3. Inside of your cs2680 create a folder called lab1 using one of the options mentioned above.
- 4. Inside of the lab1 folder create a file called lab1.html
- 5. Type the following code in your lab1.html file:

6. Replace "John Doe" with your name

#### More Info About Your public\_html Folder

1. Your public\_html folder is linked to the following url on the internet:

https://cs.csub.edu/~username (where username is YOUR odin user name)

So if your username is jsmith, you would go to:

#### https://cs.csub.edu/~jsmith

- 2. Any browser will work for viewing your websites, but keep in mind that I will be using a Chrome based browser in class for any examples. So things may not always look or work exactly the same if you are using a different browser.
- 3. If you are unable to see your files or websites in the browser, make sure that you have set the proper permissions on your public\_html folder to 755 on Odin. You can do this by running the following command from your home folder:

#### chmod 755 public\_html

4. You can also set permissions in filezilla by right-clicking on the folder and selecting "File Permissions..."

When you open your web page in the browser it should look like this:

# Lab 1 - Paul Royer

This is my first web page for CS2680.